## Руководство пользователя

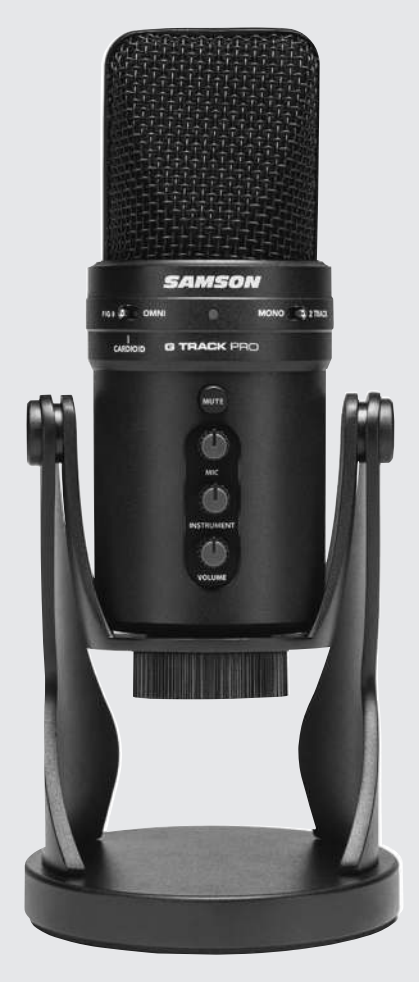

# G-TRACK PRO

SAMSON

#### Вступление

Поздравляем с покупкой USB-микрофона Samson G-Track Pro с аудиоинтерфейсом! G-Track Pro оснащен двумя ультратонкими капсюлями диаметром 1 дюйм с выбираемыми диаграммами направленности, встроенным аналого-цифровым преобразователем 24 бит 96 кГц и выходом USB. Кроме того. G-Track Pro имеет встроенный аудиоинтерфейс с выходом для наушников, позволяющий подключать электрогитару или бас-гитару. клавишные, драм-машины и практически любой другой источник сигнала. Бортовой микшер позволяет устанавливать чистые сигналы для записи. предоставляя регуляторы уровня входного сигнала инструмента и микрофона. Кроме того, в G-Track Pro используется умная система мониторинга, позволяющая выбирать различные варианты воспроизведения для наушников или мониторов с мониторингом входных сигналов с нулевой задержкой. Независимо от того, записываете ли вы свою последнюю идею песни, подкаст или транслируете на своем игровом канале. G-Track Pro - это самое простое и комплексное решение для высококачественной записи на Мас или ПК. Просто подключите его и начинайте творить!

## **G-Track Pro Cxema**

- 1. Капсюль двойной, 25 мм диафрагма
- Двойной, переключатель диаграммы направленности -Всенаправленная, кардиоидная, восьмерка.
- Переключатель выбора записи ползунковый переключатель позволяет выбирать различные режимы записи: Моно: микрофонный вход и инструментальный вход смешиваются и отправляются на компьютер в виде монофонического сигнала.
  дорожки: микрофонный вход и Инструментальный вход отправляется на компьютер отдельными дорожками.
- Индикатор состояния трехцветный светодиодный индикатор питания / ограничения / отключения звука горит зеленым, указывая на питание, мигает красным, когда входной сигнал ограничивается, и горит желтым, когда микрофон отключен.
- Кнопка отключения звука отключает вывод микрофона на компьютер и наушники.
- МІС регулятор для регулировки чувствительности микрофона.
- INSTRUMENT Регулятор для регулировки входного уровня инструментального входа.
- VOLUME Регулятор для регулировки общей громкости выхода на наушники.
- USB Jack Разъем USB размера В для подключения к ПК или Мас.

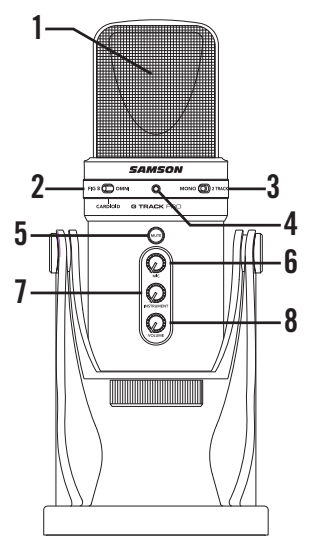

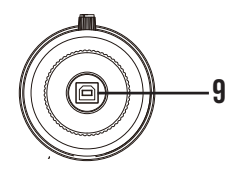

### **G-Track Pro Cxema**

- DIRECT MONITOR переключатель – Этот переключатель включает и выключает функцию прямого мониторинга на микрофоне.
- 11. Выход на наушники 3.5 мм стерео јаск для подключения наушников или студийного монитора. Выход на наушники обеспечивает микширование прямого сигнала (если он включен) с микрофона и воспроизведения звука с компьютера.
- 12. Вход Jack 1/4" моно инструментальный вход для подключения инструментов таких как электрогитара и басгитара, или сигнала линейного уровня для клавишных, драм-машин и микшеров.

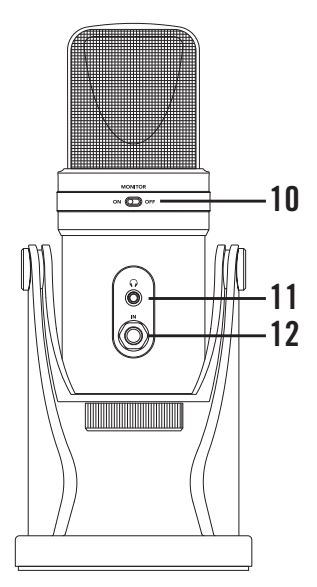

## Быстрый старт

#### Использование G-Track Pro с компьютером

- Разместите G-Track Pro на рабочем столе с помощью прилагаемой подставки для микрофона.
- 2. Установите переключатель шаблонов G-Track Pro. Если вы записываете одного человека, установите переключатель в положение «Кардиоид» и убедитесь, что он обращен к лицевой стороне с логотипом Samson. При записи двух человек установите микрофон в положение «восьмерка», а при записи нескольких объектов установите переключатель в положение «Всенаправленный».
- Подключите наушники к выходу для наушников, расположенному на задней панели микрофона.
- Подключите USB-кабель к G-Track Pro, а другой конец кабеля подключите к свободному USB-порту на вашем компьютере.
- Установите G-Track Pro в качестве аудиоустройства ввода и вывода, выполнив действия, описанные в разделе «Подключение к компьютеру».
- 6. Запустите программу записи.
- Уменьшите регулятор VOLUME на G-Track Pro и, если он еще не установлен, выберите G-Track Pro в качестве входа и выхода в программном обеспечении.
- Создайте две монофонические звуковые дорожки. Установите для одной дорожки левый вход G-Track Pro для микрофонного входа, а другой дорожки правый вход G-Track Pro для инструментального входа. Примечание. Имена входов могут отличаться в зависимости от программного обеспечения.
- 9. Включите треки для записи.
- Установите входные уровни микрофона, выполнив действия, описанные в разделе «Setting Levels».
- Установите настройку прямого мониторинга, выполнив действия, описанные в разделе «Прямой мониторинг».
- Во время пения / речи или игры на инструменте в G-Track Pro поднимите регулятор VOLUME, пока аудиовыход не станет комфортным для прослушивания.
- 13. Нажмите кнопку записи и начните творить.

#### Подключение к компьютеру

#### Использование G-Track Pro c Windows

- 1. Подключите G-Track Pro к компьютеру с помощью прилагаемого USB-кабеля.
- 2. В меню «Пуск» откройте панель управления и выберите «Sound».
- Щелкните вкладку «Recording» и выберите Samson G-Track Pro в качестве устройства ввода звука.
- Установите частоту дискретизации вывода, нажав кнопку «Properties» и выбрав вкладку «Advanced».
- Установите G-Track Pro в качестве устройства вывода, щелкнув вкладку «Playback» и выбрав Samson G-Track Pro.
- 6. Установите частоту дискретизации входного сигнала, нажав кнопку «Properties» и выбрав вкладку «Advanced». Примечание. Для входных и выходных частот дискретизации должны быть установлены одинаковые настройки. Чтобы избежать проблем с преобразованием частоты дискретизации, убедитесь, что для частоты дискретизации в вашем программном обеспечении установлены те же настройки.

#### Использование G-Track Pro c Apple OSX

- 1. Подключите G-Track Pro к компьютеру с помощью прилагаемого USB-кабеля.
- 2. Откройте «System Preferences» на док-станции или в главном меню Apple.
- 3. Щелкните значок предпочтения звука, выберите вкладку «Start» и выберите Samson G-Track Pro.
- Установите G-Track Pro в качестве устройства вывода, щелкнув вкладку «Output» и выбрав Samson G-Track Pro.
- Чтобы установить частоту дискретизации, в папке Applications откройте папку Utilities и откройте Audio MIDI Setup.
- 6. В меню «Window» выберите «Show Audio Window».
- 7. Выберите Samson G-Track Pro.
- В раскрывающемся меню «Format» выберите желаемую частоту дискретизации и битовую глубину.

## Установка уровней

Вы можете отрегулировать каскад усиления внутреннего аналогового входа G-Track Pro с помощью регуляторов уровня INSTRUMENT и MIC на G-Track Pro. Регуляторы уровня (или усиления) предназначены для оптимизации количества хорошего сигнала относительно любого связанного шума. В предусилителе G-Track Pro есть индикатор ограничения, показывающий, когда входной сигнал перегружен или ограничен.

Установка необходимого уровня на микрофоне:

- Установите G-Track Pro перед желаемым источником звука и медленно поднимайте регулятор громкости MIC, пока не увидите красный индикатор CLIP.
- Затем поверните регулятор громкости микрофона вниз, пока индикатор не перестанет светиться красным.
- Повторите тот же процесс для инструмента. Играйте на инструменте или устройстве линейного уровня на уровне исполнения и медленно увеличивайте громкость INSTRUMENT, пока индикатор CLIP не загорится красным.
- Затем поверните регулятор громкости INSTRUMENT вниз до тех пор, пока индикатор CLIP не перестанет светиться красным.
- После установки регуляторов уровня входного сигнала INSTRUMENT и MIC их не нужно менять во время записи.
- Используйте регуляторы уровня в компьютерном программном обеспечении, чтобы установить баланс между микрофоном инструмента и стереомиксом из программного обеспечения.

#### Диаграмма направленности

Всенаправленный - Всенаправленная диаграмма направленности позволяет воспроизводит звук со всех направлений (включая внеосевые) с равномерной частотной характеристикой, что делает его устойчивым к явлению, известному как эффект близости. Всенаправленная настройка отлично подходит для записи ансамблевых выступлений, включая групповой вокал, духовые, деревянные духовые и другие инструменты с участием артистов.

Однонаправленный (кардиоидный) - кардиоидная диаграмма направленности наиболее широко используется для студийных и концертных микрофонов. Она улавливает звук перед микрофоном и отклоняет звук с боков и обратно, что позволяет лучше разделить инструменты в студии, и улавливает больше звуков инструмента по сравнению со звуком комнаты. Разделение также обеспечивает больший контроль и большее усиление перед обратной связью 30 в ситуациях усиления живого звука. Чтобы выбрать кардиоидную схему захвата, установите переключатель выбора схемы в центральное положение.

Двунаправленный (восьмерка) - этот параметр улавливает звук непосредственно спереди и сзади микрофона, подавляя звук слева и справа, и имеет минимальное ухудшение частотной характеристики вне оси. Это очень полезно в различных стереомикрофонах 90 техники. Шаблон в виде восьмерки можно использовать для одновременного захвата двух инструментов или вокалистов, поместив микрофон прямо между ними, так что один обращен к передней части микрофона а другой сзади. Чтобы выбрать шаблон захвата в виде восьмерки, установите переключатель выбора шаблона в левое положение.

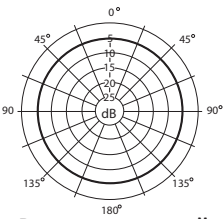

Всенаправленный

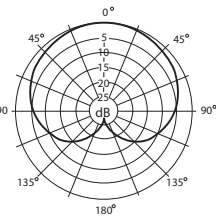

Кардиодиный

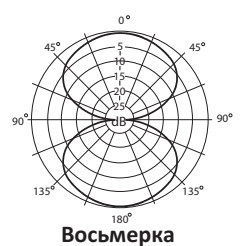

## Прямой мониторинг

#### Что такое задержка, а что - нулевая задержка и зачем она мне нужна?

Задержка - это время задержки между записью и воспроизведением, которое имеет все компьютерное программное обеспечение при одновременной записи и мониторинге. Проще говоря, при записи компьютерное программное обеспечение должно распознавать входной сигнал, затем обрабатывать множество чисел и затем отправлять сигнал на выход. В зависимости от нескольких факторов, таких как: скорость вашего компьютера, количество записанных вами треков, а также от того, используете ли вы эффекты в программном обеспечении, это может занять от нескольких до нескольких миллисекунд. Задержка на несколько миллисекунд может помешать исполнителю сыграть музыку вовремя. Чтобы решить эту проблему, G-Track Pro позволяет вам контролировать внутренний микрофон и линейные входы непосредственно на наушниках, не совершая туда-обратно вход и выход из компьютера. В результате вы слышите входные сигналы без задержки.

#### **MONITOR** переключатель

При прослушивании записи во время сеанса микширования или если вы хотите слышать входы G-Track Pro только после того, как он прошел через эффекты программного обеспечения вашего компьютера, вы можете выключить Direct Monitor. Чтобы выключить Direct Monitor, переместите переключатель DIRECT MONITOR на задней панели G-Track Pro в положение OFF, вы услышите только воспроизведение из программного обеспечения вашего компьютера в стерео, без входного сигнала. Чтобы включить Direct Monitor, установите DIRECT MON-ITOR в положение ВКЛ. Если вы планируете использовать прямой мониторинг на G-Track Pro, отключите программный мониторинг для включенных (входных) треков.

## Спецификация

| Тип элемента                         | Двойной задний электретный<br>конденсатор                                                                                     |
|--------------------------------------|----------------------------------------------------------------------------------------------------|
| Ширина / толщина диафрагмы           | 25 мм/3 микрона                                                                                                    |
| Диаграмма направленности             | Кардиоидная (однонаправленная),<br>двунаправленная (восьмерка),<br>всенаправленный (омни)                                     |
| Частотный отклик                     | 50Гц—20кГц                                                                                                    |
| Макс. Чувствительность               | +6дБ FS/PA                                                                                                    |
| Макс. SPL                            | 120дБ SPL                                                                                                    |
| Глубина бит/частота<br>дискретизации | 16 или 24-бит/ До 96кГц                                                                                                    |
| Цифровой выход                       | USB                                                                                                    |
| Выход на наушники /<br>сопротивление | 1/8" (3.5мм)/ 16 Ω                                                                                                    |
| Выход                                | 85 мВт при 32Ω                                                                                                    |
| Инструментальный вход /<br>Импеданс  | 1/4"/ 1MΩ                                                                                                    |
| Регуляторы                           | Отключение звука, громкость<br>микрофона / инструмента /<br>наушников, вкл. / выкл. монитора,<br>режимы записи моно / 2 трека |
| LED                                  | 3-цветное питание / клип / отключение<br>звука                                                                                |
| Конструкция кейса                    | Цинковое литье под давлением                                                                                                  |
| Аксессуары                           | Встроенная подставка, USB-кабель                                                                                              |
| Размеры                              | 116 х 268.5 мм диаметр                                                                                                    |
| Bec                                  | 1,6 кг                                                                                                    |
|                                      |                                                                                                    |

#### Важная информация

Внимание: Прослушивание музыки на высоких уровнях звукового давления может повредить слух. Для предотвращения нарушений необходимо беречь свой слух и ограничивать уровень громкости наушников и акустических систем. Уровни звукового давления и период времени рекомендованный для прослушивания.

- 90 dB SPL не более 8 часов
- 95 dB SPL не более 4 часов 100 dB SPL не более 2 часов
- 105 dB SPL не более 1 часа 110 dB SPL не более 0,5 часа
- 115 dB SPL прослушивание не более 15 минут
- 120 dB SPL нарушение слуха

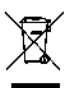

#### ПРАВИЛЬНАЯ УТИЛИЗАЦИЯ ТОВАРА

Данный товар не может быть утилизирован вместе с другими бытовыми отходами по окончании срока эксплуатации. Для предотвращения возможного вреда окружающей среде или здоровью, отделите его от других видов отходов и утилизируйте ответственным образом, чтобы обеспечить экологически безопасное повторное использование материальных ресурсов.

#### Меры предосторожности

 Не разбирайте, не ремонтируйте и не модифицируйте изделие по каким-либо причинам, так как это может привести к возгоранию или даже полной поломке изделия.

2. Не подвергайте изделие воздействию очень низких или очень высоких температур (ниже 0 °С или выше 45 °С).

3. Хранить в недоступном для детей месте.

4. Не используйте данное изделие во время грозы. Это может привести к неисправности изделия и повысить риск поражения электрическим током.

 Не протирайте и не чистите микрофон или их чехол спиртом или другими летучими жидкостями.

6. Избегайте контакта изделия с водой.

Иллюстрации изделия, аксессуаров и пользовательского интерфейса в руководстве пользователя представлены исключительно в ознакомительных целях. Фактические характеристики прибора и его функции могут отличаться в связи с улучшениями продукта.

## Официальный дистрибьютор продукции SAMSON в РФ

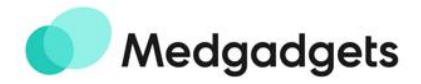

Производитель SAMSON TECHNOLOGIES CORP. Aдрес 278 B Duffy Avenue, Hicksville, NY 11801, United States of America Страна производства: Китай

Импортер: ООО "МГАДЖЕТ" 140002, Московская область, г. Люберцы, Октябрьский проспект, дом 20, корпус 2.

Телефон: +7 (499) 653-72-23 По общим вопросам: info@medgadgets.ru Гарантия/Сервис: support@medgadgets.ru

Сайт: https://medgadgets.ru/

Гарантия 12 мес. Срок службы 12 мес Товар сертифицирован. Сайт: https://samsonaudio.ru/

# EHC